## 👁 Contra Costa College

## HOW DO I PURCHASE A PARKING PERMIT ONLINE?

- 1. Go to https://m.4cd.edu/
- 2. Log into your InSite Portal.

Resources

3. Select Resources.

5.

6.

7.

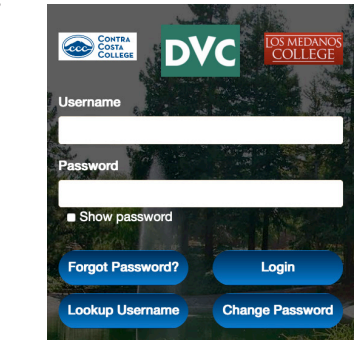

4.

- Review your personal and vehicle information. You must check the box acknowledging your awareness of the refund policy to complete the purchase.
- **12.** Enter your credit or debit card information. After reading the information, select I Agree in order to complete your purchase. Then click Submit My Order.

Please enter your credit card information:

|                                   | Francisco de la                                                                                                    | L LANDON                                                                                                    | * All fields are required                                                                                                    |
|-----------------------------------|----------------------------------------------------------------------------------------------------|----------------------------------------------------------------------------------------------------|----------------------------------------------------------------------------------------------------|
| * Credit Card Type:               | Visa •                                                                                                    | Refund Policy                                                                                                    |                                                                                                    |
| * Card Number:                    | (no sources/stathes)                                                                                                    |                                                                                                    |                                                                                                    |
| * Expiration Month: & Year:       | 04 (Apr) • /                                                                                                    | 2019 •                                                                                                    |                                                                                                    |
| * Card Validation #:              | Wh                                                                                                    | ere is my Card Valida                                                                                                    | ation #?                                                                                                    |
| Please enter your billing informa | ation below:                                                                                                    |                                                                                                    |                                                                                                    |
| * Name on Card:                   | ANGELA LOERA                                                                                                    |                                                                                                    |                                                                                                    |
| * Street Address:                 | 404 HEATHER DR                                                                                                    |                                                                                                    |                                                                                                    |
| * City:                           | SAN PABLO                                                                                                    |                                                                                                    |                                                                                                    |
| * State:                          | CA                                                                                                    |                                                                                                    |                                                                                                    |
| * Zip Code:                       | 94806-1148                                                                                                    |                                                                                                    |                                                                                                    |
| * I have read and agree to        | o the terms in th <mark>e Credent</mark> i                                                                                                    | als Solutions, LLC Trans                                                                                                    | action Agreement                                                                                                    |
| Previous                          |                                                                                                    |                                                                                                    | Submit My Orde                                                                                                    |
|                                   |                                                                                                    |                                                                                                    |                                                                                                    |
|                                   | * Credit Card Type:<br>* Card Number:<br>* Expiration Month: & Year:<br>* Card Validation #:<br>Please enter your billing informat<br>* Name on Card:<br>* Street Address:<br>* City:<br>* State:<br>* Zip Code:<br>* Thave read and agree t | Credit Card Type: Visa e Card Number: Core Space/dathed Expiration Month: & Year: 04 (Apr) / Card Validation #: VM Credit Card Validation #: VM Please enter your billing information below: Name on Card: ANCELA LOERA Street Address: 404 HEATHER DR City: SAN PABLO State: CA State: CA Tzip Code: 94806-1148 Thave read and agree to the terms in the Credenti Previous | Credit Card Type: Visa  Refund Policy  Conspace/distries  Expiration Month: & Year: 04 (Apr)  Card Validation #: Where is my Card Valid  Please enter your billing information below:  Name on Card: ANGELA LOERA  Street Address: 404 HEATHER DR  City: SAN PABLO  State: CA  State: CA  Top Code: 94806-1148  + 1 have read and agree to the terms in the Credentials Solutions, LLC Trans  Previous |

- 8. Verify your personal information and provide an email address.
- 9. Enter your vehicle's information.
- **10.** Check the box **Deliver to Billing Address** or provide a different address to deliver your parking permit.

Print your Temporary Receipt. This is a 10-day temporary permit by email that can be used until your permanent permit arrives to your address in 7-8 business days.